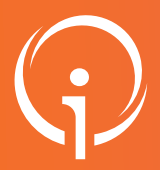

## **FICHE PRATIQUE - VT SANITAIRE**

## Transférer le dossier du DAC à un Médecin traitant

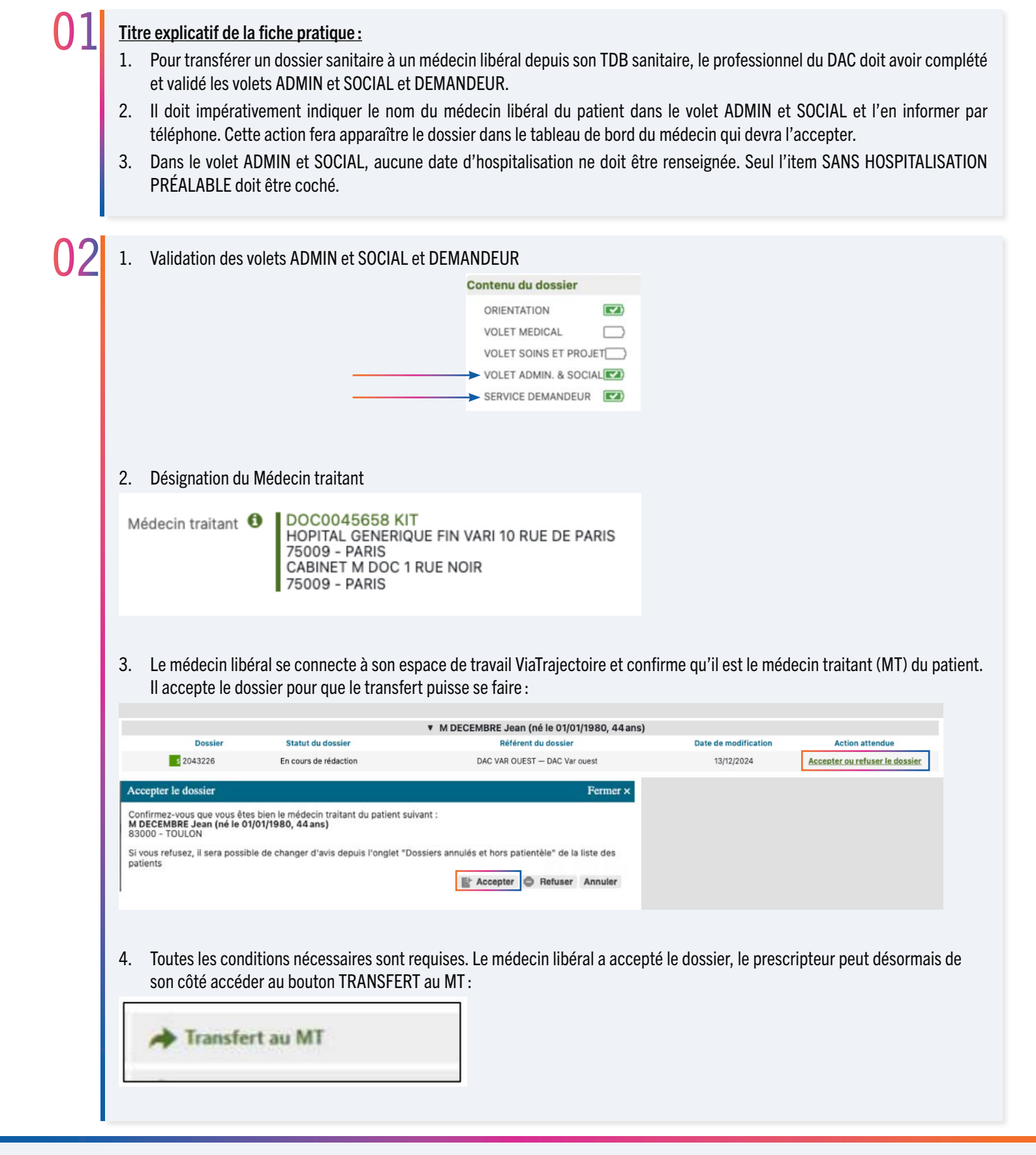

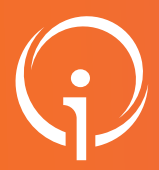

## **FICHE PRATIQUE - VT SANITAIRE**

## Transférer le dossier du DAC à un Médecin traitant

| Un message avertit le professionnel du DAC qu'une fois le transfert effectif, il n'aura plus accès au dossier :                                        |  |
|----------------------------------------------------------------------------------------------------|--|
| TRANSFERT DU DOSSIER AU MÉDECIN TRAITANT X                                                                                                    |  |
| DOC0045658 KIT                                                                                                    |  |
| 75009 - PARIS<br>CABINET M DOC 1 NUE NOIR<br>75009 - PARIS                                                                                             |  |
| Attention, vous serez redirige vers votre tableau de bord. Une fois le transfert confirme par le medecin, vous n'aurez plus<br>accès à ce dossier.     |  |
|                                                                                                    |  |
| En cliquant sur ce bouton, le médecin n'aura plus possibilité d'accepter la responsabilité du dossier et donc d'apporter des modifications au dossier. |  |
| Actions sur le dossier .                                                                                                    |  |
| → Transfert Patient  → Retour au service                                                                                                    |  |
|                                                                                                    |  |
| 5. Le médecin libéral doit confirmer qu'il accepte de prendre en charge la gestion du dossier :                                                        |  |
| ▼ M DECEMBRE Jean (né le 01/01/1980, 44 ans)           Dossier         Statut du dossier         Date de modification         Action attendue          |  |
| 2043226 En cours de rédaction DAC VAR OUEST – DAC Var ouest 13/12/2024 Accepter ou refuser la gestion du dossier                                       |  |
| Transfert au médecin traitant ×                                                                                                    |  |
| Acceptez-vous de prendre en charge la gestion du dossier ?                                                                                             |  |
| Accepter Répondre plus tard                                                                                                    |  |
| 6. Il pourra ensuite compléter le VOLET MÉDICAL et le VOLET SOINS ET PROJET. Mais également reprendre le VOLET                                         |  |
| ORIENTATION si nécessaire.                                                                                                    |  |
| Contenu du dossier                                                                                                    |  |
| ORIENTATION                                                                                                    |  |
| Action attendue VOLET MEDICAL                                                                                                    |  |
| Compléter le dossier VOLET SOINS ET PROJET                                                                                                    |  |
| VOLET ADMIN. & SOCIAL                                                                                                    |  |
|                                                                                                    |  |
|                                                                                                    |  |
|                                                                                                    |  |